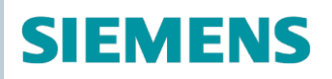

OpenAir™

# Servomoteur pour volets d'air Modbus RTU G..B111.1E/MO

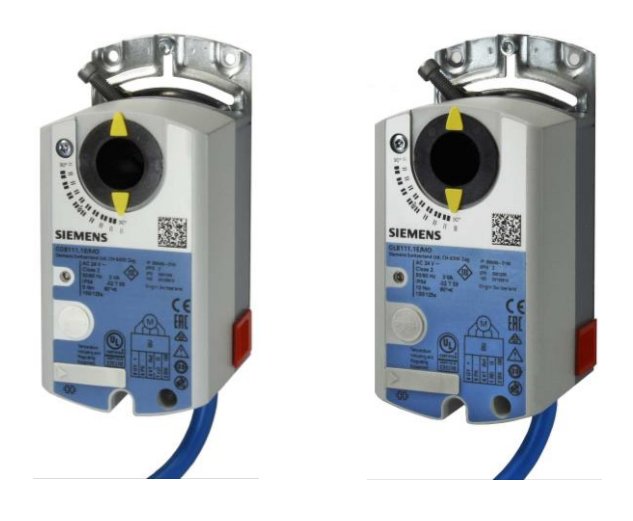

# Servomoteur pour volets d'air 5 / 10 Nm avec communication Modbus

- GDB111.1E/MO Tension d'alimentation 24 V~, 5 Nm
  - GLB111.1E/MO Tension d'alimentation 24 V~, 10 Nm
- Pour les centrales de traitement d'air et autres applications de ventilation
- Tension d'alimentation 24 V~
- Couple nominal de 5 et 10 Nm
- Communication Modbus RTU
- Homologation UL

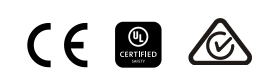

| Fonction                                     | Description                                                                                                    |  |  |  |  |
|----------------------------------------------|----------------------------------------------------------------------------------------------------|--|--|--|--|
| Communication                                | Modbus RTU (RS-485), isolé galvaniquement                                                                                                    |  |  |  |  |
| Fonctions                                    | <ul> <li>Consigne 0100 % pour la position de volet</li> <li>Valeur mesurée 0100 % pour la position de volet</li> <li>Commande forcée Ouverte / Fermée / Min / Max / Arrêt</li> <li>Surveillance de la consigne et mode Backup</li> </ul> |  |  |  |  |
| Vitesses de transmission<br>prises en charge | 9,6 ; 19,2 ; 38,4 ; 57,6 ; 78,4 ; 115,2 kBaud                                                                                                    |  |  |  |  |
| Formats de transmission                      | 1-8-E-1, 1-8-N-1-, 1-8-O-1, 1-8-N-2                                                                                                    |  |  |  |  |
| Terminaison de bus                           | 120 Ω commutables électroniquement                                                                                                    |  |  |  |  |
| Codes de fonction<br>Modbus supportés        | 03 Read Holding Registers, 04 Read Input Registers, 06 Write Single Register, 16 Write Multiple registers (max. 120 registres dans un accès en écriture)                                                                                 |  |  |  |  |

Une description détaillée des fonctions de l'appareil et de son exploitation sont disponibles dans le manuel technique portant les références CE1Z4634.

# Références et désignations

| Référence                                                                           | Numéro de<br>commande | Tension<br>d'alimentation | Signal de<br>commande | Consommation             | Temps de<br>course | Command<br>e manuelle | Recopie de position |
|-------------------------------------------------------------------------------------|-----------------------|---------------------------|-----------------------|--------------------------|--------------------|-----------------------|---------------------|
| GDB111.1E/MO                                                                        | S55499-D191           | 24.1/                     | Madhua DTU            | 1 VA / 0,5 W             | 150 0              | Out                   | Oui                 |
| GLB111.1E/MO                                                                        | S55499-D199           | 24 V~                     | MODDUS RIU            | 3 VA / 2,5 W $^{\rm 1)}$ | 150 \$             | Oui                   | Oui                 |
| Informations sur les accessoires et les nièces de rechange, cf. fiche produit N/608 |                       |                           |                       |                          |                    |                       |                     |

Informations sur les accessoires et les pièces de rechange, cf. fiche produit N4698.

<sup>1)</sup> Rotation du servomoteur

### Informations pour la commande (exemple)

| Référence    | Numéro de commande | Description                          | Quantité |
|--------------|--------------------|--------------------------------------|----------|
| GDB111.1E/MO | S55499-D191        | Servomoteur pour volets d'air Modbus | 1        |

### **Combinaisons d'appareils**

| Référence | Numéro de<br>commande | Description                         | Туре                 | N° doc.                   |
|-----------|-----------------------|-------------------------------------|----------------------|---------------------------|
| AST20     | S55499-D165           | Terminal de lecture pour la mise en | Fiche produit        | A6V10631836 1)            |
|           |                       | service et l'entretien              | Manuel d'utilisation | A6V10555077 <sup>1)</sup> |

# **Documentation produit**

| Titre                                                            | Sommaire                                                                                                    | N° doc.                |
|------------------------------------------------------------------|----------------------------------------------------------------------------------------------------|------------------------|
| Servomoteurs rotatifs sans fonction<br>de retour à zéro GDB/GLB1 | Informations détaillées sur les servomoteurs rotatifs sans fonction de retour à zéro (5/10 Nm), notamment les modèles Modbus | CE1Z4634 <sup>1)</sup> |
| Instructions de montage<br>servomoteurs rotatifs                 | Instructions de montage et d'installation                                                                                    | M4634 <sup>1)</sup>    |

<sup>1)</sup> Des documents apparentés comme les déclarations relatives à l'environnement, les déclarations de conformité CE, etc. sont disponibles à l'adresse internet suivante : <u>http://siemens.com/bt/download</u>

# IHM (Interface Homme-Machine)

Pour une description plus détaillée de l'état des appareils, des fonctions et des messages d'erreur, se reporter au manuel technique CE1Z4634<sup>1)</sup>.

### Commande via bouton-poussoir

| Action                                                                                                   | Commande via bouton-<br>poussoir | Réaction                                                                                                    |
|----------------------------------------------------------------------------------------------------|----------------------------------|----------------------------------------------------------------------------------------------------|
| Reproduire l'adresse Modbus actuelle (dans l'ordre inverse)                                              | Pression < 1 s                   | L'adresse actuelle est affichée avec la LED                                                                        |
| Entrer l'adresse Modbus avec le bouton-poussoir                                                          | Pression > 1 s et < 5 s          | Voir description page suivante                                                                                     |
| Activer l'adressage par bouton-poussoir<br>(pour l'utilisation de régulateurs<br>Climatix <sup>™</sup> ) | Pression > 5 s et < 10 s         | La LED orange s'allume (lâcher le<br>bouton lorsque la LED rouge s'éteint).<br>Interruption (Timeout) après 1 min. |
| Réinitialisation des réglages usine                                                                      | Pression sur le bouton > 10 s    | La LED orange clignote                                                                                             |

### Couleurs des LED et signalisation lumineuse

| Couleur       | Signalisation<br>lumineuse     | Description                                  |
|---------------|--------------------------------|----------------------------------------------|
| Vert          | Allumée fixe                   | Démarrage                                    |
|               | 1 s allumée / 5 s<br>éteinte   | Fonctionnement normal                        |
|               | Clignotante                    | Trafic sur le bus                            |
| Orange / vert | 1 s orange / 1 s vert          | L'appareil est en mode commande forcée       |
| Orange        | 1 s allumée / 1 s<br>éteinte   | Paramètres du bus pas encore configurés      |
| Orange        | 1 s allumée / 5 s<br>éteinte   | L'appareil est en mode Backup (remplacement) |
| Rouge         | Allumée fixe                   | Erreur mécanique / appareil bloqué           |
|               | 1 s allumée / 5 s<br>éteinte   | Erreur interne                               |
|               | 0,1 s allumée / 1 s<br>éteinte | Configuration non valable, par ex. Min = Max |

#### Réinitialisation avec bouton-poussoir

Les servomoteurs pour volets d'air peuvent être réinitialisés avec le bouton-poussoir :

- 1. Pression >10 s  $\rightarrow$  La LED clignote en orange
- 2. Lâcher le bouton *pendant* le clignotement → La LED clignote 3 s supplémentaires
- 3. Appuyer sur le bouton pendant ces 3 s interrompt la réinitialisation
- 4. Après ces 3 s  $\rightarrow$  La LED s'allume en **rouge** (réinitialisation), puis en **vert** (démarrage).

<sup>1)</sup> Des documents apparentés comme les déclarations relatives à l'environnement, les déclarations de conformité CE, etc. sont disponibles à l'adresse internet suivante : <u>http://siemens.com/bt/download</u>

### Afficher l'adresse actuelle (affichage des positions dans l'ordre inverse)

L'adresse Modbus peut être réglée sans outil supplémentaire en utilisant l'adressage avec bouton-poussoir.

Pour afficher l'adresse Modbus actuelle, il faut appuyer <1 s sur le bouton.

| Couleurs                     |                                    |                              |  |  |  |  |  |
|------------------------------|------------------------------------|------------------------------|--|--|--|--|--|
| Unités : <b>rouge</b>        | Dizaines : vert Centaines : orange |                              |  |  |  |  |  |
| Exemple pour l'adresse 124 : |                                    |                              |  |  |  |  |  |
|                              |                                    |                              |  |  |  |  |  |
| Remarque                     | Affichage des positions de l'a     | dresse dans l'ordre inverse. |  |  |  |  |  |

### Entrer la nouvelle adresse (entrée des positions dans l'ordre inverse)

- Activer le mode adressage : Appuyer sur le bouton > 1 s, jusqu'à ce que la LED soit rouge, puis lâcher le bouton (avant que LED s'éteigne).
- 2. Entrée des positions : Appuyer sur le bouton n fois → La LED clignote une fois par pression en réaction.
- 3. **Enregistrer les positions** : Appuyer sur le bouton jusqu'à ce que la LED s'allume dans la couleur des positions suivantes, lâcher ensuite le bouton.
- 4. Enregistrer adresse : Appuyer sur le bouton jusqu'à ce que la LED s'allume en rouge (confirmation) → Lâcher le bouton.
  Une adresse peut être enregistrée à tout moment, après l'entrée de l'unité ou de l'unité et de la dizaine.
- 5. L'adresse entrée est reproduite 1 fois pour confirmation.

Remarque : Si le bouton est lâché avant que la LED soit rouge alors l'entrée d'adresse est interrompue.

### **Exemples**

Réglage de l'adresse "124" :

- 1. Activer le mode adressage
- Entrée des unités : Appuyer sur le bouton 4 fois → La LED clignote en rouge à chaque pression
- Enregistrement des unités : Appuyer sur le bouton jusqu'à ce que la LED soit verte Lâcher le bouton
- Entrée des dizaines : Appuyer 2 fois sur le bouton → La LED clignote en vert à chaque pression
- Enregistrement des dizaines : Appuyer sur le bouton jusqu'à ce que la LED soit orange – Lâcher le bouton
- Entrée des centaines : Appuyer sur le bouton 1 fois → La LED clignote en orange à chaque pression
- Enregistrement de l'adresse : Appuyer sur le bouton jusqu'à ce que la LED soit rouge Lâcher le bouton

 $\rightarrow$  L'adresse est enregistrée et reproduite 1 fois pour confirmation

Réglage de l'adresse "50" :

- 1. Activer le mode adressage
- Passer les unités : Appuyer sur le bouton jusqu'à ce que la LED soit verte Lâcher le bouton
- Entrée des dizaines : Appuyer 5 fois sur le bouton → La LED clignote en vert à chaque pression

 Enregistrement de l'adresse (passer les centaines) : Appuyer sur le bouton jusqu'à ce que la LED soit rouge – Lâcher le bouton

→ L'adresse est enregistrée et reproduite 1 fois pour confirmation

Réglage de l'adresse "5" :

- 1. Activer le mode adressage
- Entrée des unités : Appuyer sur le bouton 5 fois → La LED clignote en rouge à chaque pression
- Enregistrement de l'adresse : Appuyer sur le bouton jusqu'à ce que la LED soit rouge Lâcher le bouton

 $\rightarrow$  L'adresse est enregistrée et reproduite 1 fois pour confirmation

Pour une description plus détaillée de l'état des appareils, des fonctions et des messages d'erreur, se reporter au manuel technique CE1Z4634<sup>1)</sup>.

| Reg.               | Nom                                | L/E | Unité | Échelle | Plage / énumération                                                                                  |  |  |  |
|--------------------|------------------------------------|-----|-------|---------|----------------------------------------------------------------------------------------------------|--|--|--|
| Valeurs de process |                                    |     |       |         |                                                                                                    |  |  |  |
| 1                  | Consigne                           | LE  | %     | 0,01    | 0100                                                                                                 |  |  |  |
| 2                  | Commande forcée                    | LE  |       |         | 0 = Arrêt / 1 = Ouvrir / 2 = Fermer<br>3 = Stop / 4 = Min / 5 = Max                                  |  |  |  |
| 3                  | Valeur mesurée pour<br>la position | L   | %     | 0,01    | 0100                                                                                                 |  |  |  |
| 256                | Commande                           | LE  |       |         | 0 = Prêt / 1 = Adaptation / 2 = Autotest<br>3 = Réinitalisation / 4 = Réinitialisation à<br>distance |  |  |  |

| Paramètre |                                              |    |   |      |                                                                                          |  |  |  |
|-----------|----------------------------------------------|----|---|------|------------------------------------------------------------------------------------------|--|--|--|
| 257       | Sens d'ouverture                             | LE |   |      | 0 = SH / 1 = SAH                                                                         |  |  |  |
| 258       | Mode adaptation                              | LE |   |      | 0 = Arrêt / 1 = Marche                                                                   |  |  |  |
| 259       | Régime                                       | LE |   |      | 1 = POS                                                                                  |  |  |  |
| 260       | PositionMin                                  | LE | % | 0,01 | 0100                                                                                     |  |  |  |
| 261       | PositionMax                                  | LE | % | 0,01 | 0100                                                                                     |  |  |  |
| 262       | Durée de<br>fonctionnement du<br>servomoteur | L  | S | 1    | Fixe = 150 s                                                                             |  |  |  |
| 513       | Mode Backup<br>(remplacement)                | LE |   |      | 0 = Démarrer position de Backup<br>1 = Maintenir la dernière position / 2 =<br>Désactivé |  |  |  |
| 514       | Position de Backup                           | LE | % | 0,01 | 0100                                                                                     |  |  |  |
| 515       | Délai expiré pour<br>Backup                  | LE | S | 1    | 065535                                                                                   |  |  |  |
| 516       | Consigne de<br>démarrage                     | LE | % | 0,01 | 0100                                                                                     |  |  |  |
| 764       | Adresse Modbus                               | LE |   |      | 1247 / 255 = "non affectée"                                                              |  |  |  |
| 765       | Vitesse de transmission                      | LE |   |      | 0 = auto / 1 = 9600 / 2 = 19200 / 3 = 38400<br>4 = 57600 / 5 = 76800 / 6 = 115200        |  |  |  |
| 766       | Format de transmission                       | LE |   |      | 0 = 1-8-E-1/1 = 1-8-O-1/2 = 1-8-N-1/3 = 1-8-N-2                                          |  |  |  |
| 767       | Terminaison de bus                           | LE |   |      | 0 = Arrêt / 1 = Marche                                                                   |  |  |  |
| 768       | Commande config.<br>bus                      | LE |   |      | 0 = Prêt / 1 = Charger / 2 = Annuler                                                     |  |  |  |
| 769       | État                                         | L  |   |      | Cf. liste détaillée séparée                                                              |  |  |  |

| Information sur l'appareil |                      |   |  |  |                               |  |  |  |
|----------------------------|----------------------|---|--|--|-------------------------------|--|--|--|
| 1281                       | Index                | L |  |  |                               |  |  |  |
| 1282-83                    | Date de fabrication  | L |  |  | Norwel technique CE174624 1)  |  |  |  |
| 1284-85                    | Numéro de série      | L |  |  | -> Manuel technique CE 124634 |  |  |  |
| 1409-16                    | ASN [caractères 161] | L |  |  |                               |  |  |  |

<sup>1)</sup> Ces documents sont téléchargeables sur <u>http://www.siemens.com/bt/download</u>

# Registre 769 "État"

| État   |                          |        |                                        |
|--------|--------------------------|--------|----------------------------------------|
| Bit 00 | 1 = Forçage local        | Bit 06 | 1 = Adaptation exécutée                |
| Bit 01 | 1 = Mode Backup activé   | Bit 07 | 1 = Adaptation en cours<br>d'exécution |
| Bit 02 | 1 = Réservé              | Bit 08 | 1 = Erreur d'adaptation                |
| Bit 03 | 1 = Réservé              | Bit 09 | 1 = Autotest échoué                    |
| Bit 04 | 1 = Blocage mécanique    | Bit 10 | 1 = Autotest réussi                    |
| Bit 05 | 1 = Durée de vie expirée | Bit 11 | 1 = Configuration non valable          |

# Codes de fonction pris en charge

| Codes de fo | Codes de fonction                                                                |  |  |
|-------------|----------------------------------------------------------------------------------|--|--|
| 03 (0x03)   | Read Holding Registers                                                           |  |  |
| 04 (0x04)   | Read Input Registers                                                             |  |  |
| 06 (0x06)   | Write Single Register                                                            |  |  |
| 16 (0x10)   | Write Multiple Registers (limite : max. 120 registres pour un accès en écriture) |  |  |

# Remarques

# Sécurité

|              | Attention                                                                                                    |  |  |  |  |
|--------------|----------------------------------------------------------------------------------------------------|--|--|--|--|
| Cor          | Consignes de sécurité spécifiques aux pays                                                                                                    |  |  |  |  |
| Le r<br>pers | non-respect des consignes de sécurité nationales peut entraîner un danger pour les sonnes et les biens.                                         |  |  |  |  |
|              | <ul> <li>Veuillez respecter les dispositions spécifiques en vigueur dans votre pays et les di-<br/>rectives de sécurité appropriées.</li> </ul> |  |  |  |  |
|              |                                                                                                    |  |  |  |  |

# Montage

- Les servomoteurs pour volets d'air ne doivent pas être ouverts.
- Les trous destinés au montage des accessoires ne doivent pas être utilisés pour le montage des servomoteurs pour volets d'air. Pour cela, utiliser la vis de fixation de l'axe et la barre anti-torsion fournie.

# Positions de montage

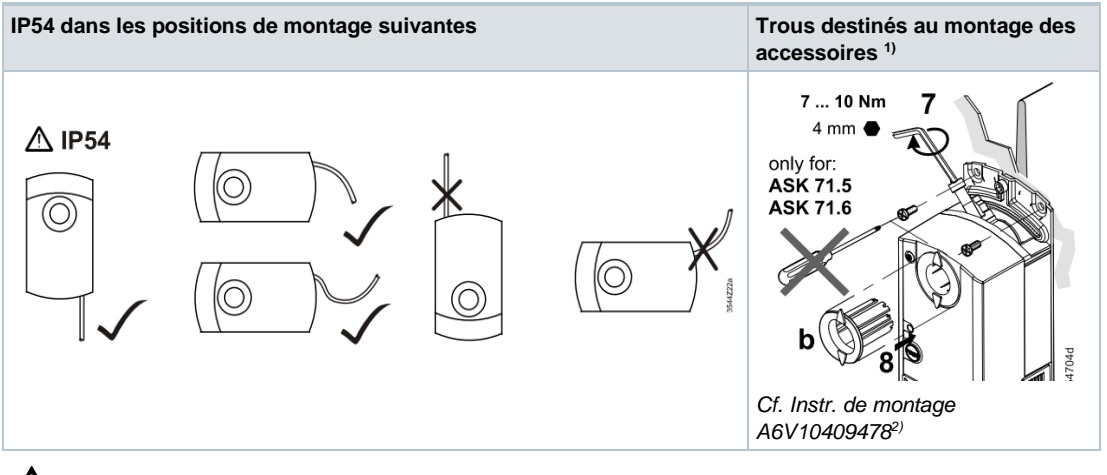

Ne pas utiliser pour fixer le servomoteur – Utiliser la barre anti-torsion !

<sup>2)</sup> Des documents apparentés comme les déclarations relatives à l'environnement, les déclarations de conformité CE, etc. sont disponibles à l'adresse internet suivante : <u>http://siemens.com/bt/download</u>

# Paramétrage

Les paramètres suivants doivent être vérifiés ou réglés avant la mise en service :

| Paramètre                 | Plage de valeurs | Description                                                                                                    | Réglage usine |
|---------------------------|------------------|----------------------------------------------------------------------------------------------------|---------------|
| Sens<br>d'ouverture       | SH (D) / SAH (G) | Sens d'ouverture du volet d'air                                                                                                    | SH (D)        |
| Positionnement<br>adaptif | Arrêt / Marche   | Adaptation de la copie de position du volet sur la plage d'ouverture effective<br>Arrêt = aucune adaptation / $0^{\circ}90^{\circ} \rightarrow 0100$ %<br>Marche = adaptation / par ex. $0^{\circ}60^{\circ} \rightarrow 0100$ % | Arrêt         |

### Procédures de mise en service 1 : Configuration complète ou partielle avec outil

L'ensemble des paramètres bus et servomoteur peuvent être réglés avec le terminal de lecture et de paramétrage AST20.

- Connecter l'AST20 au servomoteur pour volets d'air et ouvrir le menu de configuration NFD/bus
- Régler les paramètres du bus comme souhaité
- · Procéder à des modifications optionnelles sur les paramètres des servomoteurs

#### Remarque

À l'aide du AST20, les paramètres peuvent aussi être réglés avec la fonction de configuration de série. Les paramètres bus sont inclus dans cette fonction. Il est possible de sélectionner l'incrémentation automatique de l'adresse avec les autres servomoteurs.

### Procédures de mise en service 2 : Configuration complète ou partielle via bus

Les servomoteurs pour volets d'air peuvent être configurés via la connexion bus, lorsque les réglages de la mise en service permettent une connexion au maître Modbus / à l'outil de programmation (aucun conflit d'adresse et réglages de la vitesse de transmission et du format de transmission adéquats).

- Configuration complète via bus : une connexion peut être établie après le démarrage, par le maître Modbus / l'outil de programmation en cas d'adresse Modbus univoque, en utilisant les préréglages du format de transmission et de la vitesse de transmission (ou Autobaud).
- Configuration partielle via bus : Dans le cas d'une adresse Modbus non univoque, il faut régler celle-ci sur une valeur unique, par ex. par adressage avec bouton-poussoir. Ensuite, il est possible d'établir une connexion après le démarrage, via le maître Modbus/ l'outil de programmation, en utilisant les préréglages du format de transmission et de la vitesse de transmission (ou Autobaud).

Si une connexion existe, les paramètres de bus et de servomoteur peuvent être réglés sur les valeurs cibles via le bus. Par accès en écriture dans les paramètres de bus, il faut écrire en max. 30 s

"1 = Charger" dans le registre 768, sinon les modifications seront annulées.

Exemple : le tableau montre les valeurs de registre avant et après modification via bus.

| Reg. | Nom                     | Avant modification | Après modification |  |  |  |
|------|-------------------------|--------------------|--------------------|--|--|--|
| 764  | Adresse                 | 46                 | 12                 |  |  |  |
| 765  | Vitesse de transmission | 0 = auto           | 1 = 9600           |  |  |  |
| 766  | Mode de transmission    | 0 = 1-8-E-1        | 3 = 1-8-N-2        |  |  |  |
| 767  | Terminaison de bus      | 0 = Arrêt          | 0 = Arrêt          |  |  |  |
| 768  | Commande config. bus    | 0 = Prêt           | 1 = Charger        |  |  |  |

Les servomoteurs pour volets d'air ne nécessitent pas d'entretien. Si des travaux sont nécessaires sur l'appareil, débrancher les raccordements électriques.

### Recyclage

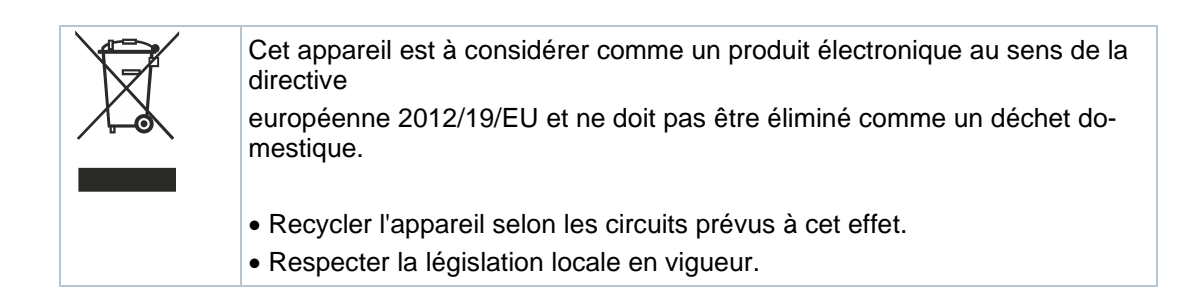

# Garantie

Les caractéristiques techniques liées à l'application ne sont garanties que si l'appareil est utilisé exclusivement avec les produits Siemens mentionnés dans la rubrique "Combinaisons d'appareils". L'utilisation de produits tiers annule de facto la garantie accordée par Siemens.

| Alimentation                                                |                                                                       |                                                      |  |  |  |  |
|-------------------------------------------------------------|-----------------------------------------------------------------------|------------------------------------------------------|--|--|--|--|
| Tension d'alimentation                                      | GB111.1E/                                                             | 24 V~ $\pm$ 20 % (très basse tension de sécurité) ou |  |  |  |  |
| <b>F</b> /                                                  |                                                                       |                                                      |  |  |  |  |
| Frequence                                                   |                                                                       | 5U/6U HZ                                             |  |  |  |  |
| Consommation                                                | à 50 Hz                                                               |                                                      |  |  |  |  |
|                                                             | A l'arrêt                                                             | 1 VA / 0,5 W                                         |  |  |  |  |
|                                                             | Rotation du servomoteur                                               | 3 VA / 2,5 W                                         |  |  |  |  |
| Servomoteur                                                 |                                                                       |                                                      |  |  |  |  |
| Temps de course pour<br>angle de rotation nominal<br>de 90° | GB181.1E/                                                             | 150 s (50 Hz)<br>120 s (60 Hz)                       |  |  |  |  |
| Couple nominal                                              | GDB                                                                   | 5 Nm                                                 |  |  |  |  |
|                                                             | GLB                                                                   | 10 Nm                                                |  |  |  |  |
| Couple maximal                                              | GDB                                                                   | < 7 Nm                                               |  |  |  |  |
|                                                             | GLB                                                                   | < 14 Nm                                              |  |  |  |  |
| Angle de rotation nominal /angle de rotation max.           |                                                                       | 90° / 95° ± 2°                                       |  |  |  |  |
| Sens de rotation                                            | Réglable avec outil ou via bus                                        | Sens horaire (SH) /<br>sens antihoraire (SAH)        |  |  |  |  |
| Câble de raccordement                                       |                                                                       |                                                      |  |  |  |  |
| Longueur de câble                                           |                                                                       | 0,9 m                                                |  |  |  |  |
| Alimentation et<br>communication                            | Fils et section de fil                                                | 5 x 0,75 mm <sup>2</sup>                             |  |  |  |  |
| Interface de configuration<br>et<br>de maintenance          | Barrette de prises                                                    | 7 pôles, grille 2,00 mm                              |  |  |  |  |
| Communication                                               |                                                                       |                                                      |  |  |  |  |
| Protocole de communication                                  | Modbus RTU                                                            | RS-485, isolé galvaniquement                         |  |  |  |  |
|                                                             | Nombre de nœuds                                                       | Max. 32                                              |  |  |  |  |
|                                                             | Plage d'adresses                                                      | 1247 / 255                                           |  |  |  |  |
|                                                             |                                                                       | Réglage usine : 255                                  |  |  |  |  |
|                                                             | Formats de transmission                                               | 1-8-E-1 / 1-8-O-1 / 1-8-N-1 / 1-8-N-2                |  |  |  |  |
|                                                             |                                                                       | Réglage usine : 1-8-E-1                              |  |  |  |  |
|                                                             | Vitesses de transmission (kBaud)                                      | Auto / 9.6 / 19.2 / 38.4 / 57.6 / 76.8 / 115.2       |  |  |  |  |
|                                                             |                                                                       | Réglage usine : Auto                                 |  |  |  |  |
|                                                             | Terminaison de bus                                                    | 120 Ω commutables électroniquement                   |  |  |  |  |
|                                                             |                                                                       | Réglage usine : Arrêt                                |  |  |  |  |
| Indice et type de protectio                                 | n du boîtier                                                          |                                                      |  |  |  |  |
| Type de protection                                          | Protection selon EN 60529 (respecter les indications pour le montage) | IP54                                                 |  |  |  |  |
| Classe de protection                                        | Classe d'isolation selon EN 60730                                     | 111                                                  |  |  |  |  |

| Conditions ambiantes |                              |               |
|----------------------|------------------------------|---------------|
| Norme applicable     |                              | CEI 60721-3-x |
| Fonctionnement       | Conditions climatiques       | Classe 3K6    |
|                      | Lieu de montage              | À l'intérieur |
|                      | Température                  | -3255 °C      |
|                      | Humidité (sans condensation) | 595 % h.r.    |
| Transport            | Conditions climatiques       | Classe 2K3    |
|                      | Température                  | -2570 °C      |
|                      | Humidité                     | 595 % h. r.   |
| Stockage             | Conditions climatiques       | Classe 1K3    |
|                      | Température                  | -545 °C       |
|                      | Humidité                     | 595 % H.r.    |

| Normes et directives                                  |                                                                   |                           |  |  |
|-------------------------------------------------------|-------------------------------------------------------------------|---------------------------|--|--|
| Norme relative aux<br>produits                        | EN60730-x                                                         |                           |  |  |
| Compatibilité électromagnétique (plage d'utilisation) | Pour un environnement résidentiel,<br>commercial et<br>industriel |                           |  |  |
|                                                       | GDB111.1E/MO                                                      | GLB111.1E/MO              |  |  |
| Conformité européenne<br>(CE)                         | A5W00003842 <sup>1)</sup>                                         | A5W00000176 <sup>1)</sup> |  |  |
| Conformité RCM                                        | A5W00003843 1)                                                    | A5W00000177 1)            |  |  |
| UL, cUL 24 V~                                         | UL 873 http://ul.com/database                                     |                           |  |  |

# Respect de l'environnement

La déclaration environnementale A6V10209938 <sup>1)</sup> précise les caractéristiques du produit liées au respect de l'environnement (conformité à la directive RoHS, composition des matériaux, emballage, bénéfice pour l'environnement, recyclage)

| Dimensions/poids |                             |                  |
|------------------|-----------------------------|------------------|
| Poids            | Sans emballage              | 0,6 kg           |
| Dimensions       |                             | 71 x 158 x 61 mm |
| Axes de volet    | Rond (avec pièce encastrée) | 816 mm (810 mm)  |
| compatibles      | Carré                       | 612,8 mm         |
|                  | Longueur d'axe min.         | 30 mm            |
|                  | Dureté max. de la tige      | <300 HV          |

<sup>1)</sup> Ces documents sont téléchargeables sur <u>http://www.siemens.com/bt/download</u>

### Schémas des connexions / Câble de raccordement

Les servomoteurs pour volets d'air sont fournis avec un câble de raccordement précâblé. Tous les appareils connectés doivent être raccordés au même conducteur neutre G0.

| Code   | Couleur du  | Code des | Signification                      |   |      |       | <b>V</b> | V          |  |
|--------|-------------|----------|------------------------------------|---|------|-------|----------|------------|--|
| du fil | fil         | bornes   |                                    | _ | 1    | 6     | 8        | 9          |  |
| 1      | rouge (RD)  | G        | Tension de la phase 24 V~          |   | (G)  | (REF) | (+)      | <u>(-)</u> |  |
| 2      | noir (BK)   | G0       | Tension du conducteur neutre 24 V~ |   | 0    | M [   | Tool     |            |  |
| 6      | violet (VT) | REF      | Ligne de référence Modbus          |   | (G0) |       |          |            |  |
| 8      | gris (GY)   | +        | Bus (Modbus RTU)                   |   | 2    |       |          |            |  |
| 9      | rose (PK)   | -        | Bus (Modbus RTU)                   |   |      |       |          |            |  |

### Remarque

La tension d'alimentation sur les bornes G et G0 doit répondre aux prescriptions pour très basse tension de sécurité et de protection (TBTS et TBTP). Utiliser des transformateurs de sécurité à double isolation selon EN 61558 conçus pour fonc-

tionner en régime permanent.

# Dimensions

G..B111.1E/..

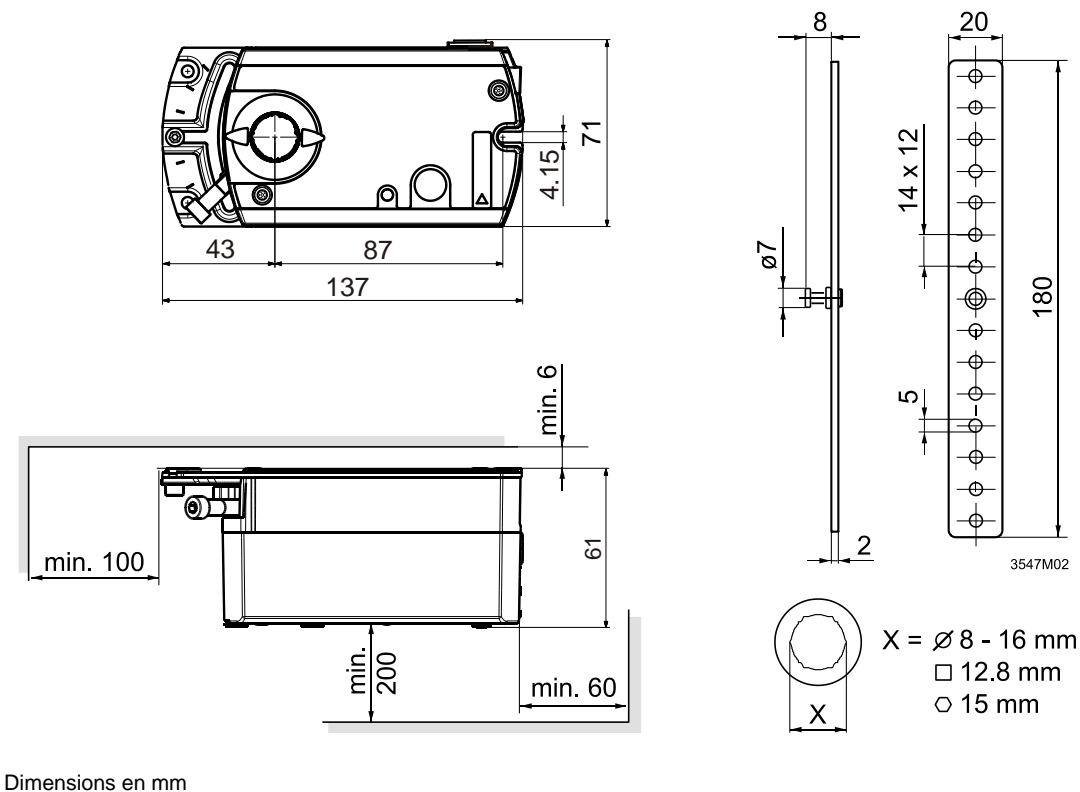

Publié par : Siemens Schweiz AG Division Building Technologies International Headquarters Gubelstrasse 22 6301 Zoug Suisse Tél. +41 41-724 24 24 www.siemens.com/buildingtechnologies

© Siemens Schweiz AG, 2016 Sous réserve de disponibilité et de modifications techniques.